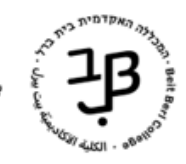

המרכז להוראה ולמידה الكلية الأكاديميّة ييت بيرل مركز التدريس والتعلّم The Teaching and Learning Center

## moodle-אוספי קבוצות ב

ה-moodle מאפשר לעבוד במספר קבוצות באותו קורס, כאשר החלוקה לקבוצות יכולה להתבצע ברמת קורס או ברמת פעילות בודדת.

חלוקה לקבוצות מאפשרת למרצה לחלק את הקורס לקבוצות, ולהתאים פעילות לכל קבוצה ,לפי עניין /נושא עם משימות מותאמות. כדי לעבוד בקבוצות יש להגדיר קבוצות בקורס <u>להלן הסבר כיצד להגדיר את הקבוצות.</u>

לעיתים נרצה לעבוד בפעילות מסוימת, רק עם חלק מסטודנטים בקורס או לחלק את הכיתה לקבוצות שונות עבור פעילויות שונות, על מנת לעשות זאת נוסיף אוספי קבוצות.

לדוגמא, נרצה לעבוד בפעילות מסוימת עם קבוצות C,B,A ובפעילות אחרת עם קבוצות E,D. לדוגמא, נרצה לעבוד בפעילות מסוימת אם ה

או שנרצה לפתוח פורום למשתתפים מסויימים בקורס ולפתוח בלוג למשתתפים אחרים.

אוסף קבוצה יכול להכיל קבוצה אחת או מספר קבוצות, ויכול להכיל גם מספר סטודנטים בודדים.

בצורה כזו, אנו יכולים להגביל את הפעילות לאותם סטודנטים שאנחנו מעוניינים שישתתפו בפעילות מסויימת.

## יצירת אוספי קבוצות

1. בסרגל הניהול נלחץ על משתתפים

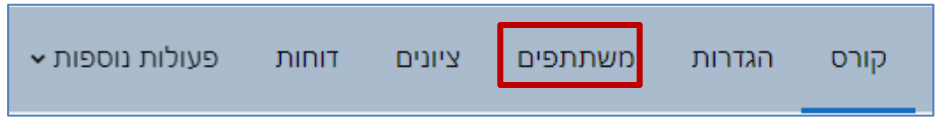

2. בתיבת משתתפים ושיוך לתפקיד נבחר 'אוספי קבוצות'

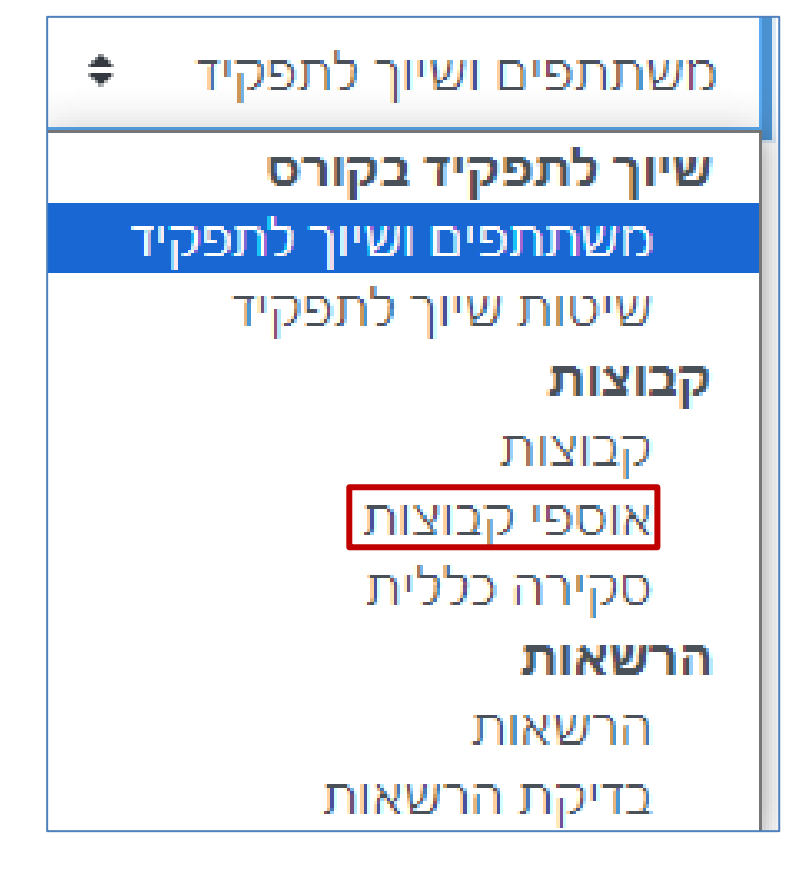

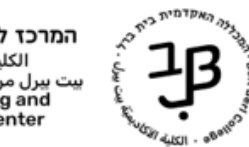

3. נלחץ על יצירת אוסף-קבוצות ליצירת אוסף חדש

|       |          |                  | אוספי קבוצות 🗧    |
|-------|----------|------------------|-------------------|
|       |          | אוספי קבוצות     |                   |
| עריכה | פעילויות | קבוצות           | אוסף קבוצות       |
| 0 0 0 | 0        | אין              | 1 אוסף            |
| 0 🕯 🗘 | 0        | קבוצה 1, קבוצה 2 | 2 אוסף            |
|       |          |                  | יצירת אוסף־קבוצות |

|                       | יצירת אוסף־קבוצות                                   |
|-----------------------|-----------------------------------------------------|
|                       | י הגדרות כלליות                                     |
| ו .5 נקליד שם לאוסף   | שם אוסף הקבוצות*                                    |
|                       | מספר זיהוי אוסף הקבוצה 💮                            |
|                       | תיאור אוסף הקבוצות 🖼 🔛 😌 🖃 🖽 🔛 🔛 איזור אוסף הקבוצות |
|                       |                                                     |
| 3.2 ניתן להקליד תיאור |                                                     |
|                       |                                                     |
|                       |                                                     |
|                       |                                                     |
|                       |                                                     |
|                       |                                                     |
|                       | שמירת שינויים ביטול                                 |

4. האוסף שיצרנו יופיע ברשימה

|   |       |          |                                        | אוספי קבוצות          |                                   |
|---|-------|----------|----------------------------------------|-----------------------|-----------------------------------|
| r | עריכה | פעילויות | קבוצות                                 | אוסף קבוצות           |                                   |
| l | 0 û ¢ | 0        | קבוצה 1                                | אוסף                  |                                   |
|   | 0 û ¢ | 0        | אין                                    | אוסף חדש              |                                   |
|   |       |          |                                        | יצירת אוסף־קבוצות     |                                   |
|   |       |          | 4.1 מכאן<br>נוסיף קבוצות<br>לאוסף<br>2 | למחוק את 4.2<br>האוסף | 4.3 נוכל<br>להגדיר מח<br>את האוסף |

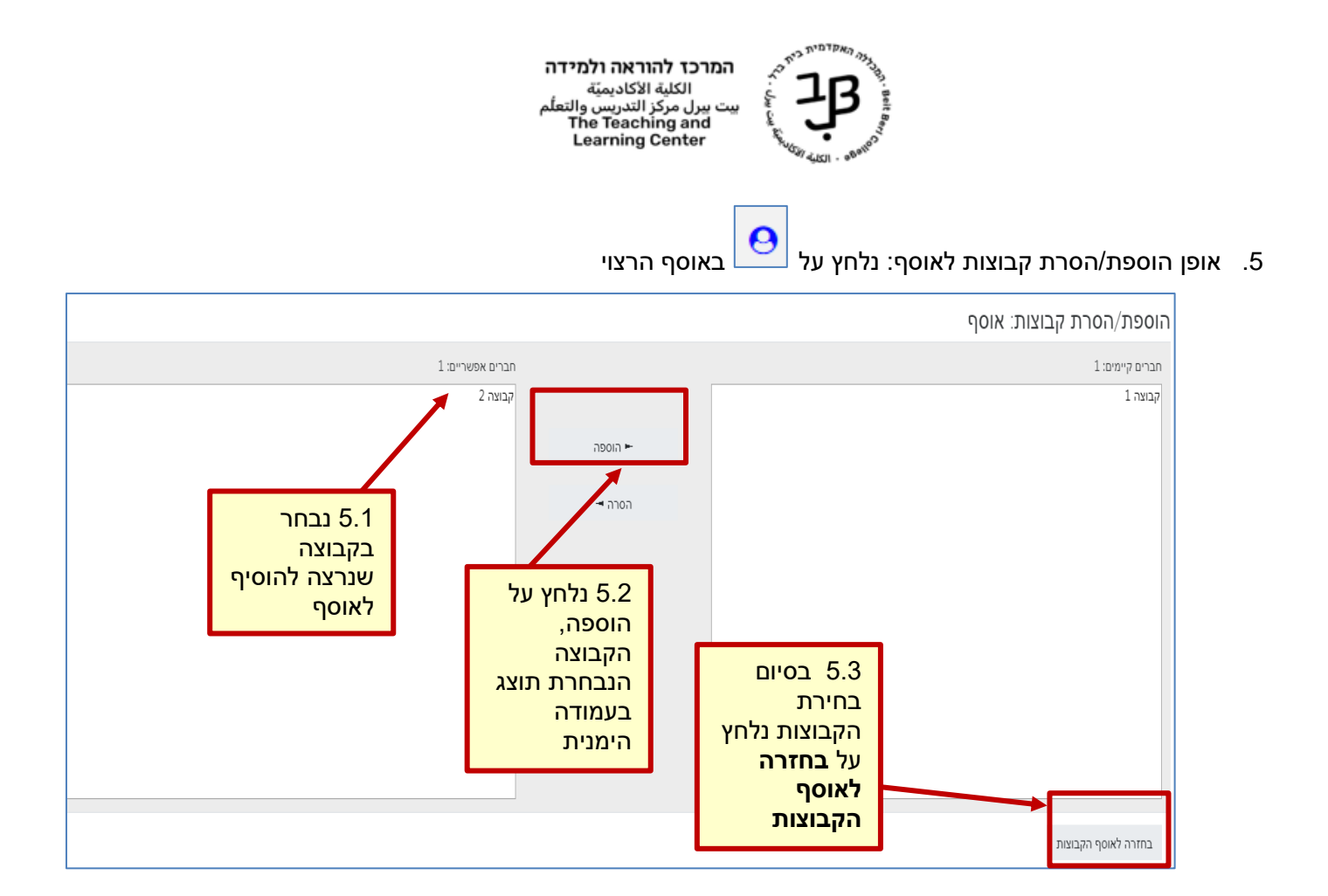

## הוספת אוסף קבוצות לפעילות במודל

- 1. ניכנס לקורס בו הגדרנו קבוצות ואוספי קבוצות
  - הפעלת עריכה
    - 2. נלחץ על הפעלת עריכה עריכה
- בסרגל העליון , בצד שמאל.
- 3. נבחר ביחידת ההוראה בה נרצה להוסיף משאב או פעילות ונלחץ על הוספת משאב או פעילות
  - 4. נבחר במשאב/פעילות הרצויים (לדוגמא פורום)
    - 5. ייפתח חלון להגדרות, נלחץ על הגבלת גישה

א הגבלת גישה 🔇

אוסף קבוצות

- 6. נלחץ על הוספת הגבלה, ובחלון שנפתח נבחר אוסף קבוצות
  - 7. נבחר באוסף הרצוי

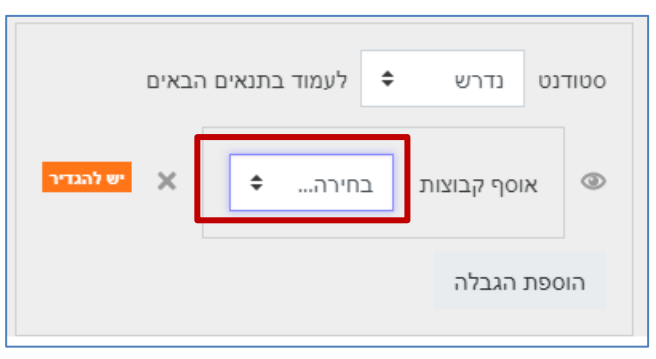

3

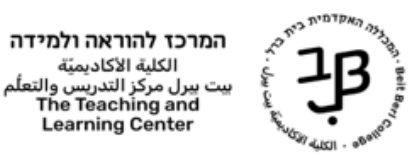

- 8. נלחץ על שמירת שינויים
- 9. בדף הקורס, נראה כי הפעילות שהגדרנו עם אוסף קבוצות, תוגבל רק לחברי האוסף הנבחר

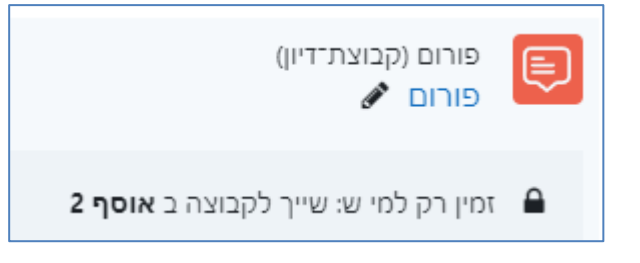